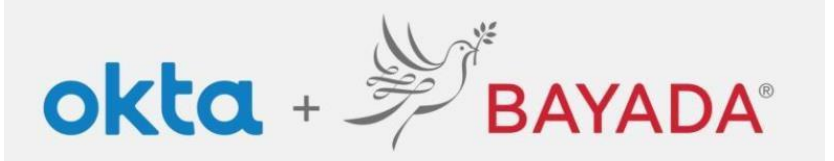

BAYADA está implementando la autenticación multifactorial para proteger nuestros datos. A continuación, puede ver sus opciones (puede seleccionar más de una opción). Sólo se requiere de un método y que tenga su teléfono a mano \*. (Vea los consejos importantes ubicados en el pie de la página).

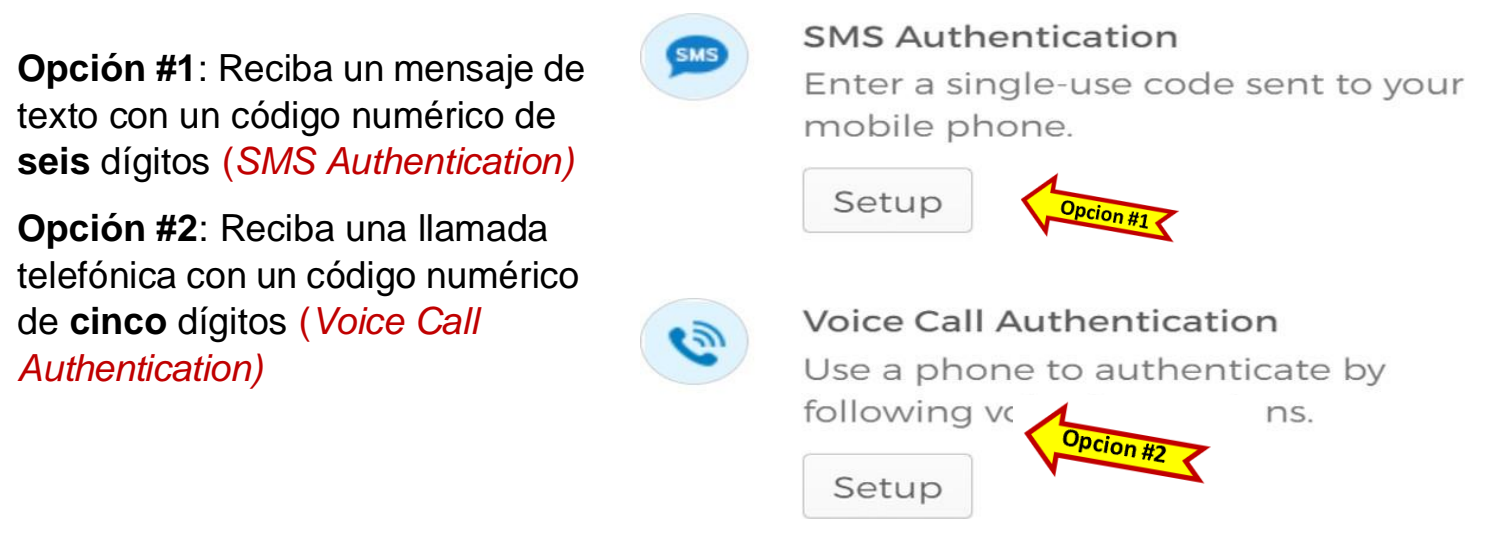

¡Seleccione su opción! Haga clic

en Configuración debajo de su elección y siga las instrucciones en las páginas 2 - 3 para la opción seleccionada.

\*Para los empleados sin teléfono, llame a la IT Service Desk al (215) 757-9000 para obtener orientación sobre la configuración.

## **CONSEJOS IMPORTANTES**

- 1. Marque la casilla para evitar la autenticación diaria si se le solicita.
- 2. La mejor práctica es mantener el navegador abierto hasta el final del día. Cerrar el navegador y volver a abrirlo durante el día obligará a una autenticación cada vez que intente ingresar al sitio.
- 3. Si recibe un aviso sobre un inicio de sesión en una ciudad que no está cerca de usted, llame inmediatamente a la IT Service Desk al (215) 757-9000.

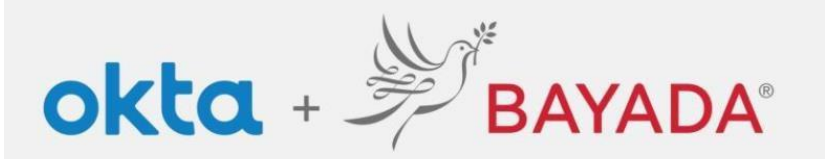

## Opción #1: Instrucciones de configuración Recibir un mensaje de TEXTO (SMS Authentication)

1. Haga clic en Configuración

2. Ingrese su número de teléfono celular con el código de área (diez dígitos, sin guiones)

- 3. Haga clic en Enviar código.
- 4. Reciba un código de seis dígitos por mensaje de texto
- 5. Ingrese el código de seis dígitos
- 6. Haga clic en Verificar

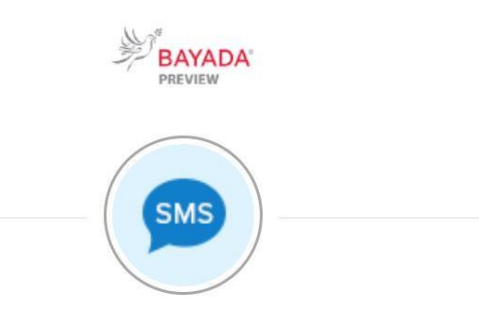

Receive a code via SMS to authenticate

| United States |         |
|---------------|---------|
| XXXXXXXXXXX   | X       |
| Phone number  |         |
| +1            | Send co |
|               |         |

| Enter Code |  |
|------------|--|
| XXXXXX     |  |
| Verify     |  |
| veniy      |  |

7. Cuando tenga éxito, recibirá una marca de verificación verde junto a Autenticación por SMS

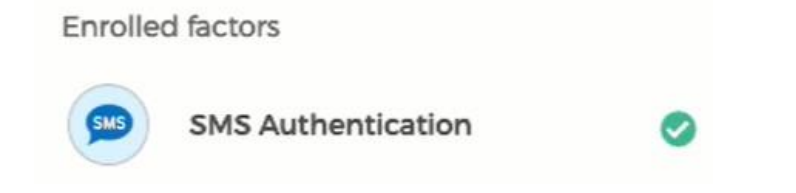

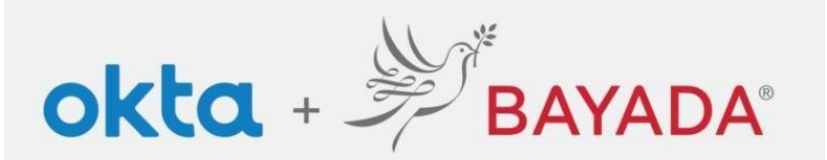

## Como Configurar la Autenticación Multifactorial (MFA) para Empleados de Campo

BAYADA

## Opción #2: Instrucciones de configuración Recibir Ilamada telefónica (Voice Call Authentication)

- 1. Haga clic en Configuración
- 2. Ingrese el número de teléfono de **diez** dígitos (sin guiones)
- 3. Haga clic en Llamar

| Follow phone call in<br>authentica | structions to<br>ate                                                                                  |
|------------------------------------|----------------------------------------------------------------------------------------------------|
| ted States                         |                                                                                                    |
| ne number                          | Extension                                                                                             |
| XXXXXXXXXX                         |                                                                                                    |
|                                    |                                                                                                    |
| Call                               | 2                                                                                                    |
|                                    | $\sim$                                                                                                |
|                                    | Follow phone call in<br>authentica<br>ted States<br>ne number<br>XXXXXXXXXXXXXXXXXXXXXXXXXXXXXXXXXXXX |

- 4. Recibirá una llamada telefónica con el código, que será repetido una vez.
- 5. Ingrese el código numérico de cinco dígitos
- 6. Haga clic en Verificar

| XXXXX |        |  |
|-------|--------|--|
|       |        |  |
|       | Verify |  |

7. Cuando tenga éxito, recibirá este mensaje que mostramos abajo. Haga clic en Listo.

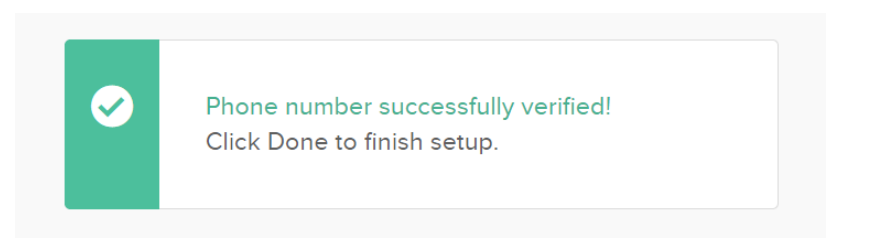